## **CONTRACTOR PORTAL** SIGN-UP INSTRUCTIONS

1. Existing My L&I users\*: Log in and click "+Get more access" under My Profile, then skip to step 4. New users: Sign up for an account, enter your personal information, then click continue.

\*If you need to access both the Awarding Agency & Contractor Portals, you will need to create separate user ID's for each portal.

| Washington State Departs<br>Labor & Indust                                               | ent of Research A                                                                                                    | i My L&I | powered by<br>SecureAccess<br>WASHINGTON®                             |
|------------------------------------------------------------------------------------------|----------------------------------------------------------------------------------------------------|----------|-----------------------------------------------------------------------|
| My L&I<br>Sign up                                                                        |                                                                                                    |          | Already have a profile? log in                                        |
| If you get a warning this<br>email address is already in<br>use, you can still continue. | Enter your personal information         First name:       *         Last name:       *         Email address:       *         Retype email:       *         Phone number:       * |          | You can check to see if<br>you have an account on<br>the log in page. |
| ~~~~~~~~~~~~~~~~~~~~~~~~~~~~~~~~~~~~~~                                                   | Create a User ID and password<br>User ID:                                                                                                    |          |                                                                       |

- 2. You will receive an email from "My L&I" to **activate your profile**. Follow the link to complete your setup. If you don't see an activation email, check your spam or junk mail folders.
- 3. Log in to My L&I using your newly created User ID and password.
- 4. To complete set up, choose the following options:

| Complete set up                                                                                                    | this step. You will be asked for your UBI                                       |
|----------------------------------------------------------------------------------------------------|---------------------------------------------------------------------------------|
| First, choose a role that applies to yot<br>Injured Worker or Authorized D<br>Legal representative for an injur<br>Medical or Vocational provider<br>Billing provider<br>Employer or representative<br>Third party againments fator | Complete set up Enter the following to gain access: WA UBI number Back Continue |
| <ul> <li>Third party accountant/bookkeeper</li> <li>Retro program administrator</li> <li>Health Services Coordinators and COHE Directors</li> </ul>                                                                                 | You may complete the following cashs right-every:                               |
| Surgical Best Practices Coordinator     Best Practice Activity Coach     Other                                                                                                    | Payroll, and training Electronic Permits & Inspections (EPIS)                   |
| Cancel                                                                                                    | Manage continuing education for self-insurance claim     administrators         |

5. Click the "My tasks" button, then click the link to "File an intent to pay prevailing wage or an affidavit of wages paid" to complete your registration.

| Mu Duofila        | Prevailing Wate                                                                                                    |
|-------------------|----------------------------------------------------------------------------------------------------|
|                   | File an intent to pay prevailing wage or an affidavit of wages paid                                                                                                    |
| + Get more access | f Y C To<br>Si home page<br>cureAccess Washington                                                                                                    |
|                   | Washington State Dept. of Labor & Industries. Use of this site is subject to the laws of the state of Washington.<br>Access Agreement   Privacy & Security Statement   Intended Use/External Content Policy   Staff Only |

- 6. Next, you will be asked to provide a backup email and phone number to complete your security profile.
- 7. To complete your registration, enter your name, phone number, email address, UBI, and contractor registration number, then click **Register**.

| Registration                                |                                                                                                    |
|---------------------------------------------|----------------------------------------------------------------------------------------------------|
| PWIA Registration                           |                                                                                                    |
| First Name (required)                       |                                                                                                    |
| Middle Name                                 |                                                                                                    |
| Last Name <mark>(required)</mark>           |                                                                                                    |
| Phone Number <mark>(required)</mark>        | Ext                                                                                                    |
| Email Address (required) If applicable this | s field is required                                                                                                    |
| Company UBI (required)                      | e registration.                                                                                                    |
| Contractor Registration Number              |                                                                                                    |
| Cancel                                      | Register                                                                                                    |
| Martin Andrewson                            | and a second second sec |

## Congratulations! You have completed setting up your PWIA access.

Accepting the legal disclaimer will take you to the contractor dashboard where you can manage your public works projects. This includes filing the intent and affidavit, certified payroll, completing the responsible bidder training, and much more...